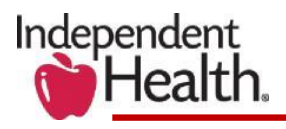

# Independent Health Provider Portal Physician Enrollment Roster User Guide

Independent Health has recently shifted Physician Enrollment Rosters out of Reveal and into the Independent Health Provider Portal. Beginning November 16, 2020, rosters will be uploaded on the 2<sup>nd</sup> and 15<sup>th</sup> of each month and will now be available as downloadable Excel files – offering the capability of sorting and filtering by various categories. This shift ultimately allows easier, more beneficial access to our providers - below are a few tips to get you started:

**Please note:** Independent Health allows members to list their ob/gyns of choice in our systems. If you have ob/gyns in your practice you may see their "roster" of patients. Please use the filter tool to assist you if you do not want to see them. *See Sorting and Filtering Rosters*.

## **Accessing Physician Enrollment Rosters**

Please note: Rosters are available to all Provider Portal roles except Role 4 and Authorizations.

Physician Enrollment Rosters will be uploaded into the Document Manager of the Independent Health Provider Portal on the 2<sup>nd</sup> and 15<sup>th</sup> of each month. To access your rosters, login to your Provider Portal account. Once you are logged in and on your account home screen, navigate to Document Manager. *See figure 1*.

## Figure 1: Navigating to Document Manager

| ACCOUNT HOME | POLICIES & GUIDELINES -         | OFFICE MANAGEME                             |                 | DER DIRECTORY   | NEWS 👻 | DOCUMENT MANAGER |
|--------------|---------------------------------|---------------------------------------------|-----------------|-----------------|--------|------------------|
|              | Information for C               | Our Providers on COVID-                     | -19 Coronavirus | Get More Inform | ation  | OUT              |
|              |                                 |                                             |                 |                 |        |                  |
|              |                                 |                                             |                 |                 |        |                  |
|              | Searc                           | ch for Policie                              | es and Do       | ocuments        | -      |                  |
|              | Search docume                   | ch for Policie                              | es and Do       | ocuments        |        |                  |
|              | Searc<br>Q Search docume<br>Bro | ch for Policie<br>ents<br>owse by Category: | Policies        | OCUMENTS        |        |                  |
|              | Searce<br>Search docume<br>Bro  | ch for Policie<br>ents<br>owse by Category: | es and Do       | OCUMENTS        |        |                  |
|              | Searc<br>Search docume<br>Bro   | ch for Policie<br>ents<br>owse by Category: | Policies        | Office Forms    |        |                  |

From Document Manager, within "category" drop-down, select **My Reports.** From the "subcategory" dropdown, select **Physician Enrollment Rosters.** *See figure 2*.

Independent Health's Provider Portal Physician Enrollment Roster User Guide, Updated November 2020

#### Figure 2: Locating Rosters within Document Manager

| Date Range<br>to<br>mm/dd/yyyy - mm/dd/yyy | IV IV                         |         |                                           |        |       |
|--------------------------------------------|-------------------------------|---------|-------------------------------------------|--------|-------|
| Search<br>Keywords                         | Category           My Reports | Su<br>• | ubcategory<br>Physician Enrollment Roster | ~      |       |
|                                            |                               |         |                                           | Search | Clear |

**Please note:** Rosters will be displayed in Document Manager in ascending order, from oldest to newest. To adjust to descending order, simply select the "A-Z" button. *See figure 3*.

#### Figure 3: Set Sort Descending

|          |      |          |      |     | _                              |
|----------|------|----------|------|-----|--------------------------------|
| Per Page | 25 🗸 | Sort by: | NAME | ~ ] | [↓ <sup>A</sup> <sub>Z</sub> ] |
|          |      |          | -    |     | _                              |

#### **Downloading Rosters**

Physician Enrollment Rosters are now available as downloadable Excel files. To download a roster, simply select **"download"** next to the preferred roster. The file should automatically download and can be selected at the bottom left-hand corner of your browser.

**Please note:** If you do not automatically see the file at the bottom of your browser, you may need to check your browser's Firewall and security settings.

#### **Sorting and Filtering Rosters**

The new Excel format of these rosters allows a user to easily sort and filter by various categories. To add filters to a Physician Enrollment Roster, select **row 4** of your roster. Once selected, select the **data** tab at the top of the screen. Once data has been selected, select **filter** and filters will automatically be applied to the roster. *See figure 4*.

# Figure 4: Applying Filters

| ile Home I          | nsert Draw Page Layo                   | out Formulus   | Data Riview      | View Add-ins | Help Ac     | robat         |         | - ""                 |                  | 🖻 Share    | Comme     |
|---------------------|----------------------------------------|----------------|------------------|--------------|-------------|---------------|---------|----------------------|------------------|------------|-----------|
| From Text/C         | SV 🔯 Recent Sources                    |                | es a connections |              | 11 – 🖊      |               | Clear   |                      |                  |            | • • • = _ |
| Get From Web        | Existing Connections                   | Refresh Prope  | erties           | Stocks Georg | ranhy -     | Sort Filter   | Reapply | Text to              | What-If Forecas  | t Q⊟ Ungro | oup 👻 🖃   |
| ata 🗸 🏥 From Table/ | Range                                  | All 🗸 🕞 Edit L | inks             | Stocks Geog  |             | 1             | Advance | d 🛛 Columns 🗟 🕆 随    | Analysis ~ Sheet | 불田 Subto   | tal       |
| Get &               | Transform Data                         | Queries &      | Connections      | Data Types   |             | Sort & Filter |         | Data Tools           | Forecast         | Outl       | ine 🖪     |
| itoSave 💽 🕅 📙       | 9·~~~~~~~~~~~~~~~~~~~~~~~~~~~~~~~~~~~~ |                |                  |              |             |               |         |                      |                  |            |           |
| A                   | В                                      | С              | D                |              | E           | F G           | Н       |                      |                  | J          |           |
|                     |                                        |                |                  |              |             |               |         |                      |                  |            | Indepe    |
| Tax ID: 55-555555   | ;                                      |                |                  |              |             |               |         |                      |                  |            |           |
| Smith Medical       |                                        |                |                  |              |             |               |         |                      |                  |            |           |
| Provider            | <ul> <li>Provider Location</li> </ul>  | Member ID      | Member Last      | Member I     | irst 🛛 🔻 Me | mber 🛃 🔽 DOB  | ✓ SI *  | Address1             | 🔻 Add            | ress2      | ▼ City    |
| Smith, John         | 1 Maple Road                           | 123456789      | DOE              | JANE         |             | 11/11/20      | 20 F    | 123 Lavender Way     |                  |            | Buffalo   |
| Jones, Jody         | 456 Oak Street                         | 987654321      | BROWN            | JAMES        | W           | 1/1/1950      | M       | 987 Perwinkle Circle |                  |            | Lewiste   |
|                     |                                        |                |                  |              |             |               |         |                      |                  |            |           |

From there, rosters can be filtered by selecting the arrows next to each category across row 4 (provider, provider location, etc.) *Figure 5* demonstrates that if the provider category is selected to filter, then a user can select and unselect as desired. Selecting "ok" will put filters into effect. To undo filters, simply select the arrow next to a category again and select "clear filter."

#### Figure 5: Filtering Rosters

| File Home Insert [                                             | Draw Page Layout                       | Formulas         | Data Review                          | View Add-ins   | Help Acrobat                                                             |               |                        | Ŕ                                    | Share 🖓 Comments                                  |
|----------------------------------------------------------------|----------------------------------------|------------------|--------------------------------------|----------------|--------------------------------------------------------------------------|---------------|------------------------|--------------------------------------|---------------------------------------------------|
| Get From Text/CSV<br>Get From Web<br>Data ~ I From Table/Range | Recent Sources<br>Existing Connections | Refresh<br>All ~ | ies & Connections<br>erties<br>Links | Stocks Geograp | hy $\overline{\mathbf{v}}$ $\mathbf{z} \downarrow \mathbf{z} \mathbf{A}$ | Filter        | Text to<br>Columns 🏹 Y | What-If Forecast<br>Analysis ~ Sheet | ●目 Group マ + 극<br>2日 Ungroup マ - 극<br>문田 Subtotal |
| Get & Transform D                                              | Data                                   | Queries &        | Connections                          | Data Types     |                                                                          | Sort & Filter | Data Tools             | Forecast                             | Outline 🗔 🧄                                       |
| AutoSave 💽 🖁 🏷 🤆                                               | ⊇ ~ <b>® ~</b> ⇒                       |                  |                                      |                |                                                                          |               |                        |                                      |                                                   |
| A                                                              | В                                      | С                | D                                    | E              | F                                                                        | G             | H I                    |                                      | J K                                               |
| 1<br>2 Tax ID: 55-5555555<br>3 Smith Medicar                   |                                        |                  |                                      |                |                                                                          |               |                        |                                      | Independer                                        |
| 4 Provider A                                                   | ort A to Z                             |                  | <ul> <li>Member Last</li> </ul>      | Member First   | t 🔹 Member                                                               | ▼ DOB ▼ S     | Address1               | Addres                               | ss2 💌 City                                        |
| 5 Smith, John Z S                                              | ort 7 to A                             |                  | DOE                                  | JANE           |                                                                          | 11/11/2020 F  | 123 Lavender Way       |                                      | Buffalo                                           |
| 6 Jones, Jody                                                  | thu Color                              |                  | BROWN                                | JAMES          | W                                                                        | 1/1/1950 M    | 987 Perwinkle Circle   |                                      | Lewiston                                          |
| 8                                                              | I <u>i</u> by Color                    |                  |                                      |                |                                                                          |               |                        |                                      |                                                   |
| 9 She                                                          | eet <u>V</u> iew                       | >                |                                      |                |                                                                          |               |                        |                                      |                                                   |
| 10                                                             | lear Filter From "Provider             |                  |                                      |                |                                                                          |               |                        |                                      |                                                   |
| 11 Filt                                                        | ter by Color                           | >                |                                      |                |                                                                          |               |                        |                                      |                                                   |
| 12 Tex                                                         | xt <u>F</u> ilters                     | >                |                                      |                |                                                                          |               |                        |                                      |                                                   |
| 13                                                             | arch                                   |                  |                                      |                |                                                                          |               |                        |                                      |                                                   |
| 14                                                             | Soloct All                             | ~                |                                      |                |                                                                          |               |                        |                                      |                                                   |
| 15                                                             | Jones, Jody                            |                  |                                      |                |                                                                          |               |                        |                                      |                                                   |
| 17                                                             | Smith, John                            | 1                |                                      |                |                                                                          |               |                        |                                      |                                                   |
| 18                                                             |                                        |                  |                                      |                |                                                                          |               |                        |                                      |                                                   |
| 19                                                             |                                        | 1                |                                      |                |                                                                          |               |                        |                                      |                                                   |
| 20                                                             |                                        |                  |                                      |                |                                                                          |               |                        |                                      |                                                   |
| 21                                                             |                                        |                  |                                      |                |                                                                          |               |                        |                                      |                                                   |
| 22                                                             |                                        |                  |                                      |                |                                                                          |               |                        |                                      |                                                   |
| 23                                                             |                                        |                  |                                      |                |                                                                          |               |                        |                                      |                                                   |
| Roster                                                         | ОК                                     | Cancel           |                                      |                |                                                                          | •             |                        |                                      | Þ                                                 |
| Ready                                                          |                                        | .:               |                                      |                |                                                                          |               | Count: 21              | . ▦                                  | + 100%                                            |

## **QMB Status:**

**Please note:** Patients who have both Independent Health's Medicare Advantage plan **and** Fee-for-Service Medicaid (known as "Qualified Medicare Beneficiaries," (QMB) or "dually eligible) **must not be charged a cost share.** 

If you are a Medicaid provider, you may bill New York State Medicaid for QMB/dually eligible member cost share amounts that are under their Independent Health Medicare Advantage plan.

Independent Health's Provider Portal Physician Enrollment Roster User Guide, Updated November 2020

Column R of Physician Enrollment Rosters shows the QMB status of a member. See figure 6.

#### Figure 6: QMB Status (Column R)

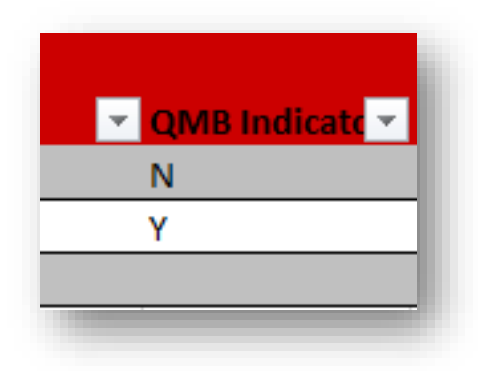

#### Patient Status

Member Totals

The very last column of Physician Enrollment Rosters (column U) indicates the status of a member. Physician Enrollment Rosters show current members, recently added members (within the last 30 days), and recently deleted members (within the last 30 days). *See figure 7*.

#### Figure 7: Patient Status (Column U)

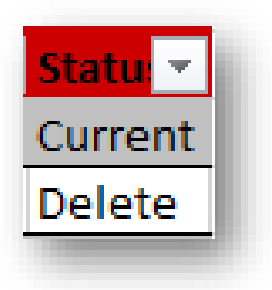

# To view current member totals broken down by line of business (LOB), navigate to the "totals" tab in the bottom left-hand corner of the Excel file. *See figure 8.*

#### Figure 8: Navigating to Totals Page

|    | Α                  | В                 | С             | D           | E              |
|----|--------------------|-------------------|---------------|-------------|----------------|
| 1  |                    |                   |               |             |                |
| 2  | Tax ID: 55-5555555 |                   |               |             |                |
| 3  | Smith Medical      |                   |               | _           |                |
| 4  | Provider 🔹         | Provider Location | Member ID 🛛 💌 | Member Last | Member First 🔹 |
| 5  | Smith, John        | 1 Maple Road      | 123456789     | DOE         | JANE           |
| 6  | Jones, Jody        | 456 Oak Street    | 987654321     | BROWN       | JAMES          |
| 7  |                    |                   | 1             |             |                |
| 8  |                    |                   |               |             |                |
| 9  |                    |                   |               |             |                |
| 10 |                    |                   |               |             |                |
| 11 |                    |                   | 1             |             |                |
| 12 |                    |                   |               |             |                |
| 13 |                    |                   | 1             | 1           |                |
| 14 |                    |                   |               |             |                |
| 15 |                    |                   | -             |             |                |
| 16 |                    |                   |               |             |                |
| 17 |                    | 1                 | 1             | 1           |                |
| 18 |                    |                   |               |             |                |
| 19 |                    |                   |               |             |                |
| 20 |                    |                   |               |             |                |
| 21 |                    |                   |               |             |                |
| 22 |                    |                   |               |             |                |
| 23 |                    |                   |               |             |                |
|    | Roster             | Totals 🕂          |               |             |                |
|    |                    |                   |               |             |                |

Member totals are broken down by LOB (Commercial, State, Medicare, and Self-funded) across the top of the page. Underneath, members are broken up between **active** (includes both currently and members added within the last 30 days) and **deleted** (members who have been deleted within the past 30 days. *See figure 9*.

#### Figure 9: *Member Totals Page*

|   | Α                              | В | С      | D     | E        | F  | G | Н | 1 |
|---|--------------------------------|---|--------|-------|----------|----|---|---|---|
| 1 | Commercial: 149 Medica         |   | re: 30 | State | nded: 43 |    |   |   |   |
| 2 |                                |   |        |       |          |    |   |   |   |
| 3 | Active Members 743             |   |        |       |          |    |   |   |   |
| 4 | Deleted Members (Last 30 Days) |   |        |       |          | 12 |   |   |   |
| 5 |                                |   |        |       |          |    |   |   |   |
|   |                                |   |        |       |          |    |   |   |   |

#### Still have questions?

For additional questions, please call Independent Health's Provider Relations Department at (716) 631-3282 or 1-800-736-5771, Monday through Friday from 8 a.m. to 6 p.m. or e-mail providerservice@servicing.independenthealth.com.